## ASA | SVV

## Mode d'emploi du générateur de PDF

## Vidéo | 14 décembre 2017

Rassemblez différents articles de notre site et créez un PDF. C'est très simple:

- 1. Activez le générateur de PDF en cliquant sur le trombone
- 2. Sélectionnez les articles souhaités
- 3. Gérez votre sélection à partir de l'écran récapitulatif
- 4. Générez un PDF que vous pouvez ensuite télécharger.

Découvrir le site